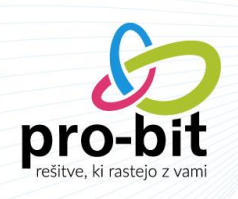

# SUBVENCIJA MINIMALNE PLAČE

Na podlagi prvega odstavka 29. člena Zakona o dodatnih ukrepih za omilitev posledic COVID-19 - ZDUOP je delodajalec za vsakega delavca, katerega plača za polni delovni čas, brez dodatkov, določenih z zakoni in drugimi predpisi ter s kolektivnimi pogodbami, dela plače za delovno uspešnost in plačila za poslovno uspešnost, dogovorjeno s kolektivno pogodbo oziroma pogodbo o zaposlitvi, ne presega zneska, določenega v skladu z Zakonom o minimalni plači - ZMinP, upravičen do povračila dela minimalne plače v obliki mesečne subvencije v višini 50 eurov.

Na podlagi opredelitve, ki se veže na opredelitev minimalne plače iz 1. člena ZMinP, je po pojasnilu Ministrstva za delo, družino, socialne zadeve in enake možnosti (v nadaljevanju; MDDSZ) delodajalec upravičen do subvencije za vse delavce, katerih osnovna plača za polni delovni čas ne presega zneska 1.024,24 EUR, kot je določen za leto 2021 (Uradni list RS, št. 12/21).

Konkretna osnovna plača posameznega delavca se določi s pogodbo o zaposlitvi, pri čemer mora delodajalec upoštevati ureditev osnovne oziroma izhodiščne plače v kolektivni pogodbi, ki ga neposredno zavezuje in je lahko nižja od zakonsko določenega zneska minimalne plače.

V primeru zaposlitve za krajši delovni čas se navedeni limit 1.024,24 eur osnovne plače sorazmerno zniža. Tako v primeru zaposlitve za polovični delovni čas limit znaša 512,12 eur.

Za pridobitev subvencije mora delodajalec prek Fursovega informacijskega sistema predložiti izjavo, da je zaposlenemu obračunal in izplačal plačo, ter napisati podatke, iz katerih izhaja upravičenost do subvencije. Rok za vložitev vloge je najpozneje do konca meseca za subvencijo za pretekli mesec, vendar najpozneje do konca julija 2021.

Znesek subvencije mora biti izračunan samo za opravljene ure rednega dela (upošteva se tudi delo od doma in morebitno koriščenje ur) in nadomestila za praznik. Za ure vseh ostalih nadomestil (dopusti, bolniške, čakanje,...), mora biti znesek zmanjšan.

Znesek subvencije se torej izračuna po naslednji formuli: 50 eur \* (ure rednega dela + ure praznikov) / ure polne mesečne delovne obveznosti

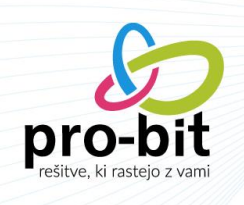

## 1 KAKO DELODAJALEC PRIDOBI SUBVENCIJO MINIMALNE PLAČE?

Za pridobitev subvencije minimalne plače delodajalec preko portala eDavki FURS predloži izjavo, s katero izjavlja, da je zaposlenemu obračunal in izplačal plačo iz prvega odstavka 29. člena ZDUOP. Za pravilnost izjave delodajalec kazensko in materialno odgovarja.

Izjavo delodajalec predloži najpozneje do konca meseca za subvencijo minimalne plače za pretekli mesec, vendar najpozneje do konca julija 2021. Izjava je na volja na eDavkih. O dejanski možnosti oddaje izjave bo FURS obvestil zavezance na svoji spletni strani. Izjave, ki ne bodo vložene v predpisani obliki in na predpisan način bo FURS zavrnil.

FURS bo izplačal subvencijo najpozneje do 20. v mesecu, ki sledi mesecu oddaje izjave.

Podatki, ki jih bodo delodajalci morali vpisati na izjavo, za vsakega posameznega delavca, za katerega bodo uveljavljali subvencije so razvidni iz spodnje preglednice:

| DAVČNA ŠTEVILKA (1)                                         |                                                                                                    |
|-------------------------------------------------------------|----------------------------------------------------------------------------------------------------|
| IME (2) p                                                   | omožna postavka osnovna                                                                                                    |
| PRIMEK (3)                                                  | plača                                                                                                    |
| PLAČA BREZDODATKOV V eur (4)                                | Vpiše se plača za polni delovni čas, brez dodatkov, določenih z zakoni in drugimi<br>predpisi ter kolektivnimi pogodbami, dela plače za delovno uspešnost in plačila za<br>poslovno uspešnost. Pogoj je, da tako določena plača ne presega zneska, določenega<br>skladu z Zakonom o minimalni plači, torej 1.024,24 eur (znesek se v primeru krajšega<br>delovnega časa sorazmerno zniža). |
| MESEČNI FOND UR POLNEGA DELOVNEGA ČASA (5)                  | Vpiše se mesečni fond ur polnega delovnega časa za posamezen mesec, tudi v primeru<br>če delavec dela krajši delovni čas.                                                                                                    |
| URE rednega dela (6)<br>bruto znesek na pomožni postavki    | Vpiše se ure, ki jih je delavec opravil v obdobju, za katerega se vlaga izjava. V podatek<br>se vštevajo tudi ure praznika. Ne vštevajo se morebitne opravljene nadure ter ostale<br>odsotnosti z dela, ne glede na vzrok odsotnosti.                                                                                                    |
| subvencija minimalne plače<br>ZNESEK SUBVENCUE MP V EUR (7) | Znesek subvencije MP za polni delovni čas znaša 50 eurov. Če ima delavec sklenjeno<br>pogodbo o zaposlitvi s krajšim delovnim časom ali je bil na delu v krajšem delovnem<br>času od polnega, se znesek subvencije MP sorazmerno zniža. Izračun po formuli 50 *<br>(ure rednega dela/ mesečni fond ur polnega DČ).                                                                         |

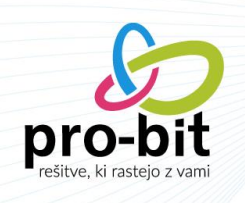

### 2 PRIRPAVA POSTAVK ZA IZRAČUN SUBVENCIJE

# Plače $\rightarrow$ Šifranti $\rightarrow$ Tipi postavk/dodatkov

#### 1.1 POSTAVKA: SUBVENCIJA MINIMALNE PLAČE

Dodajte novo pomožno postavko, na vašo prosto šifro. V našem primeru je to šifra 998.

#### Osnovni podatki:

- ✓ *Naziv:* Subvencija minimalne plače
- ✓ Vrsta: Pomožna
- ✓ Vrsta postavke: Postavka
- ✓ Izpis na plačilni listi: Se ne izpiše
- ✓ 1-ZAP/m: Subvencija minimalne plače

| dent                      |               |     | Naziv                                   |                                | Odstotek      |                      |   |       |
|---------------------------|---------------|-----|-----------------------------------------|--------------------------------|---------------|----------------------|---|-------|
| 998                       |               |     | Subvencija minimalne plače              | 10                             |               |                      | 1 | 00,00 |
| Velja od                  | Velja do      |     | Razmerje                                |                                | Vrsta         |                      |   |       |
| 01.03.2021                |               | m   |                                         | i=                             | 02 Pomožna    | •                    | 1 | i     |
| Vrsta postavke            |               |     | Izpis na plačilni listi                 |                                | Skupina posta | vke                  |   |       |
| 01 Postavka               |               | / ⊟ | 02 Se ne izpiše                         | Ø 🗏                            |               |                      |   | 10    |
| Skupina za zbirno kuverto | D             |     | Razlog zadržanosti                      |                                | Oznaka zadrža | anosti               |   |       |
|                           |               | i=  |                                         | =                              |               |                      |   | :=    |
| Odstotek osnove glede na  | a razlog      |     | 1-zap/m<br>5 Subvencija minimalne plače | <i>9</i> Ξ                     |               |                      |   |       |
| Za vse delavce            | Razdeli po DM |     | Gre v fond ur                           | Gre v osnovo preteklega meseca | Brez virma    | na Normirane ure REK |   |       |
|                           |               |     |                                         |                                |               |                      |   |       |

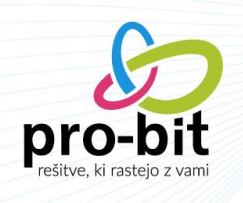

# Formule:

|                                              | Formula                                                                                        | Vidnost, izpis na plačilni list |
|----------------------------------------------|------------------------------------------------------------------------------------------------|---------------------------------|
| Uredi formulo za izračun bruta               | if B(961) > 0 : rezultat = 50 * ( (ure(001) + ure(003) ) / mesecniFondUr ) else : rezultat = 0 | 02 Izpis // 🖽                   |
|                                              | Formula                                                                                        | Vidnost, izpis na plačilni list |
| Uredi formulo za izračun procenta            | if B(961) > 0 : rezultat = N(961) * ( B(998) / B(961) ) else : rezultat = 0                    | 02 Izpis 🏾 🍠 🗮                  |
|                                              | Formula                                                                                        | Vidnost, izpis na plačilni list |
| Uredi formulo za izračun ur                  |                                                                                                | 03 Skrito 🍠 🔢                   |
|                                              |                                                                                                |                                 |
|                                              | Formula                                                                                        | Vidnost, izpis na placilni list |
| Uredi formulo za izračun normiranih ur       |                                                                                                | 03 SKI10 2 1                    |
|                                              | Formula                                                                                        |                                 |
| Uredi formulo za izračun osnove za dohodnino |                                                                                                |                                 |
|                                              |                                                                                                |                                 |
|                                              |                                                                                                |                                 |

- ✓ Formula, ki se nahaja v polju % je izračun sorazmernega dela neto zneska. Najprej se v prvem delu preveri, če je postavka za razliko do min.plače večja od 0 (v našem primeru je ta šifra 961), potem naj program izračuna sorazmerni del neto zneska, drugače naj poda znesek 0.
- ✓ Formula v polju B je izračun bruto zneska subvencije minimalne plače glede na redne ure in ure praznika.
   Za ure morate sešteti vse vaše redne ure, ki jih obračunavate (redno delo, delo od doma, neopravljene ure,..). Šifre le teh preverite v šifrantu postavk.

Formula prav tako najprej preveri ali obstaja pogoj za izračun subvencije, torej, če je razlika do min.plače (postavka 961) večja od 0, potem se naj izračuna znesek subvencije tako, da 50 EUR pomnoži z rednimi urami (001 je naš primer postavke za redno delo in ure od postavke praznik, šifra 003) in nato vse to deli z mesečnim fondom ur. V kolikor razlika do min.plače ne obstaja, formula vrne znesek 0.

 ✓ Vi morate formuli prilagoditi glede na vašo postavko za razliko do min.plače in vaše postavke za redno delo ter praznik.

#### 1.2 POSTAVKA: OSNOVNA PLAČA

V kolikor v šifrantu tipov postak še nimate izračuna **osnovne plače, brez dodatkov**, dodajte novo pomožno postavko, kot je prikazano v nadaljevanju.

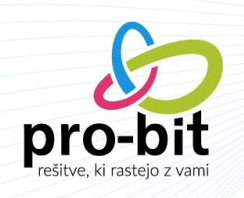

#### Osnovni podatki:

- ✓ Naziv: Osnovna plača
- ✓ Vrsta: Pomožna
- ✓ Vrsta postavke: Postavka
- ✓ Izpis na plačilni listi: Se ne izpiše

| dent                            |           |          | Naziv                                      |     | Ods | stotek           |   |        |
|---------------------------------|-----------|----------|--------------------------------------------|-----|-----|------------------|---|--------|
| 1001                            |           |          | Osnova plača                               | .09 |     |                  |   | 100,00 |
| Velja od                        | Velja do  |          | Razmerje                                   |     | Vrs | ta               | 7 | _      |
| 01.01.2021                      | <b>**</b> | <b>m</b> |                                            | =   | 0   | 2 Pomožna        |   | Ø ∷    |
| Vrsta postavke<br>01 Postavka   |           | ″ ≣      | Izpis na plačilni listi<br>02 Se ne izpiše | 8 🔳 | Sku | upina postavke   |   | i≡     |
| Skupina za zbirno kuverto       |           |          | Razlog zadržanosti                         |     | Ozr | naka zadržanosti |   |        |
|                                 |           | i=       |                                            | i=  |     |                  |   | i=     |
| Odstotek osnove glede na razlog |           |          | 1-zap/m                                    | i   |     |                  |   |        |
|                                 |           |          |                                            |     |     |                  |   |        |

#### <u>Formula:</u>

Na tej postavki moramo izračunati plačo delavca za polni delovni čas, brez dodatkov.

Najprej preverite kakšno vrsto izplačila imate zavedeno na delavcih.

| -l (undanta)                                                                                         |                         |                              |                 |                       |                     | Splošni šifr         | ant                |   |                     |                          |                         |                     |                              |
|----------------------------------------------------------------------------------------------------|-------------------------|------------------------------|-----------------|-----------------------|---------------------|----------------------|--------------------|---|---------------------|--------------------------|-------------------------|---------------------|------------------------------|
| ri (urejanje)<br>a                                                                                   |                         |                              |                 |                       |                     | Prva Prejšnja        | 1 Naslednja Zadnja |   | Samo                | moji zapisi 🗌 Prikaži tu | udi neaktivne   Št. zap | sisov na strani: 12 |                              |
| nt                                                                                                   |                         |                              |                 |                       | Ime                 | i Akcije             | Oznaka             |   | Naziv               | Opis                     |                         |                     | Primek                       |
| 101322                                                                                               |                         |                              |                 |                       | Tinoka              | S 7                  |                    | ٩ |                     | Q                        |                         | Q                   | Knivec                       |
| ovni podatki Plača Podatki za nakazilo/zavarovanje                                                   | Delovno razmerje Dopust | Delovna doba Družinski člani | Invalidnost Ods | sotnosti Krediti in   | odtegijaji Period   | 🖍 lzberi             | 01                 |   | Bruto plača         | Bruto p                  | lača                    |                     |                              |
| ≠ Plača                                                                                              |                         |                              |                 |                       |                     | 🖍 laberi             | 02                 |   | Neto plača          | Neto pl                  | ača                     |                     |                              |
| Osnovna plača in osnova preteklega meseo                                                             | a                       |                              |                 |                       |                     | ✓ Izberi             | 03                 |   | Uma postavka        | Urna po                  | ostavka                 |                     |                              |
| Weta elabila                                                                                         |                         |                              |                 |                       |                     | ✓ Izberi             | 04                 |   | Plačilni razred     | Plabini                  | razred                  |                     | Osnova preteklera mesera     |
| 03 Uma postavka                                                                                      |                         |                              |                 |                       |                     |                      |                    |   |                     |                          |                         | 10                  | 20000                        |
| <ul> <li>Upoštevaj dodatno olajšavo</li> <li>Podatki o osnovi preteklega leta za prejšnje</li> </ul> | e leto                  |                              | Upoštevaj       | jolajšavo za invalida | e 100% telesno okus |                      | _                  | _ | _                   | _                        | _                       | Prekliči            |                              |
| Osnova preteklega leta                                                                               |                         | Bruto osnova preteklega leta |                 |                       | Število ur os       | nove preteklega leta |                    |   | Leto za osnovo pret | teklega leta             |                         |                     | Osnova pretekle zaposlitve v |
|                                                                                                    | 14,71188                |                              |                 | 18.003                | 7,34000             |                      |                    |   | 24,00000 2020       |                          |                         |                     |                              |
| Dodatne vrste obračuna                                                                               |                         |                              |                 |                       |                     |                      |                    |   |                     |                          |                         |                     |                              |
| Dodatne vrste obračuna                                                                               |                         |                              |                 |                       |                     |                      |                    |   |                     |                          |                         |                     |                              |
| Vrste obračuna                                                                                       |                         |                              |                 |                       |                     |                      |                    |   |                     |                          |                         |                     |                              |
|                                                                                                    |                         |                              |                 |                       |                     |                      |                    |   |                     |                          |                         |                     |                              |
|                                                                                                    |                         |                              |                 |                       |                     |                      |                    |   |                     |                          |                         |                     |                              |

✓ V kolikor imate na delavcu označeno vrsto izplačila **urna postavka**, zapišete slednjo formulo:

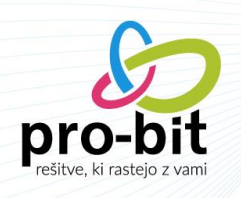

rezultat = osnovnaPlaca \* mesecniFondUr

✓ V kolikor pa imate na delavcu izbrano vrsto plačila: bruto plača, neto plača ali plačilni razred pa zapišete spodaj prikazano formula:

rezultat = osnovnaPlaca

Naš primer temelji na urni postavki.

|  | Vidnost, izpis na plačilni<br>02 Iznis | list                                                             |
|--|----------------------------------------|------------------------------------------------------------------|
|  | Vidnost, izpis na plačilni<br>02 Iznis | list                                                             |
|  | 02 Iznia                               |                                                                  |
|  |                                        | ₫ 🗉                                                              |
|  | Vidnost, izpis na plačilni             | list                                                             |
|  | 01 Vnos                                | Ø i≣                                                             |
|  | Vidnost, izpis na plačilni             | list                                                             |
|  |                                        | i=                                                               |
|  | Vidnost, izpis na plačilni             | list                                                             |
|  |                                        | i=                                                               |
|  |                                        |                                                                  |
|  |                                        |                                                                  |
|  |                                        |                                                                  |
|  |                                        | Vidnost, izpis na plačilni<br><br>Vidnost, izpis na plačilni<br> |

Postavki dodate na vse delavce na obračun in izvedete **dva zunanja izračuna**, saj le tako se vam bodo vrednosti pravilno preračunale.

Kot že povedano, v kolikor že imate podatek o osnovni plači na kakšni postavki, nove pomožne postavke o osnovni plači ne potrebujete.

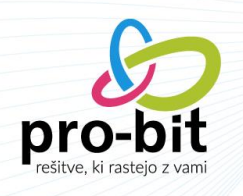

# 3 PRIPRAVA POROČILA O SUBVENCIJI MINIMALNE PLAČE IN PRIPRAVA DATOTEKE ZA ODDAJO NA E-DAVKE

#### ≡ C'â 0 Izpisi in akcije 1 Izhod – PLAČE Seznam obračunov Plačilna lista Zakonski obrazo Ostali izpisi Zavarovanja Druge v Shrani nasta 🌲 🔺 Izpisi ۶ ~ Kadri Vrsta izpisa Rek in iRek obrazed Rek in iRek obrazec Rek2 in iRek obrazec Rek 1a obrazec OZNAKA DELAVCA Podatki o osebi ki sestavlja ob 1-zap/m Obrazec-3 OPSVL OPSVZ i FILTRI Q Ime in primek / 0101322 Telefonska številka KDPZ javni uslužbenci Zahtevek za refundacijo Poročilo o obračunanih Plačilo za Olajšave za doho (ZAV doba s po Zaporedna št. izplačila Tip dokumenta Davki in prispevki Popravek Plačilna lista Popravek dokumenta Opombe Ime datoteke REK.xml C Zaposleni Izvoz v XML datoteko ~ Premijski razred ina oddaja na eDavke Dodatni znes - NASTAVITVE

Plača Februar → Izpisi → Zakonski obrazci → Poročilo o subvenciji minimalne plače

Prikazano formi izpolnimo na slednji način:

- ✓ Postavka za plačo brez dodatkov: izberemo postavko, kjer imamo izračunano osnovno plačo, brez dodatkov
- ✓ *Postavka za ure rednega dela*: izberemo postavko za redno delo in praznik
- ✓ Postavke za znesek subvencije: izberemo postavko, ki smo jo kreirali za izračun subvencije
- ✓ Nato kliknemo na gumbek: natisni

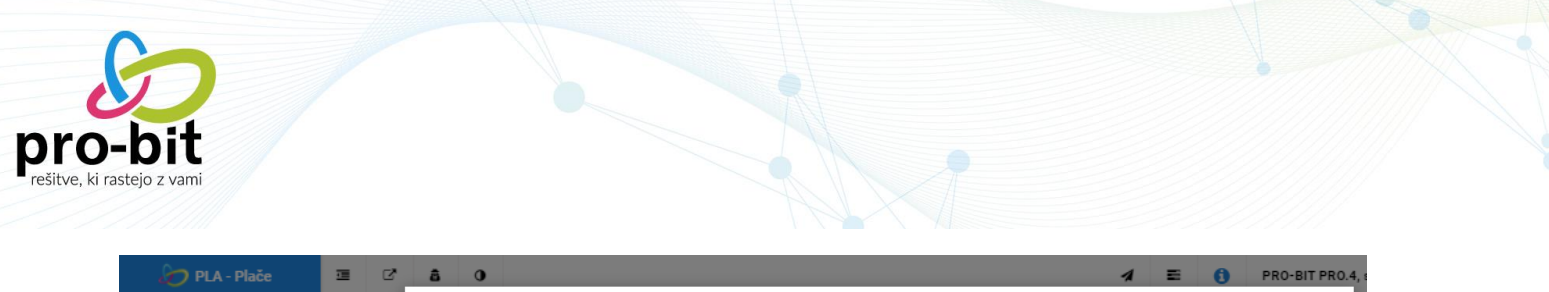

| 🦅 PLA - Plače                                           | • C        | â ()                                 |                                                       | A 🗉 🚺 PRO-BIT PRO.4, s |
|---------------------------------------------------------|------------|--------------------------------------|-------------------------------------------------------|------------------------|
| - PLAČE                                                 | Seznor     | Izpisi in akcije                     |                                                       | 1zhod P                |
| Nadzorna plošča<br>Plače                                | Ø Nastav   | Plačilna lista Zakonski              | i obrazci Ostali izpisi Zavarovanja                   | phi                    |
| Druge vrste izplačil                                    | ۶ 4        | Vrsta izpisa                         | Poročilo o subvenciji minimalne plače                 | Shrani nastavitve      |
| - ŠIFRANTI                                              |            | Postavke za plačo<br>brez dodatkov ③ | 1001 Osnova plača 🗙 Tipi postavk                      |                        |
| Splošni šifrant<br>Odstotek za delovno<br>dobo/stalnost | 0          | Postavka za ure<br>rednega dela 🔋    | 001 Redno delo po učinku 🗙 003 Praznik 🗙 Tipi postavk |                        |
| Tipi postavk/dodatkov                                   | iii Filtri | Postavke za znesek<br>subvencije 🕲   | 998 Subvencija minimalne plače 🗙 Tipi postavk         |                        |
| Olajšave za dohodnino                                   |            |                                      |                                                       |                        |
| Dohodninska lestvica<br>Davki in prispevki              |            |                                      |                                                       | Natishi                |
| Razmerja<br>Plačilna lista                              |            |                                      |                                                       |                        |
| Nastavitve za uvoz iz datot                             |            |                                      |                                                       |                        |
| Delovna mesta<br>Plačilni razred                        |            |                                      |                                                       |                        |
| Tarifni razredi                                         |            |                                      |                                                       |                        |
| Konti                                                   |            |                                      |                                                       |                        |

Odpre se nam PDF dokument, prav tako pa se nam v orodni vrstici kreira csv datoteka, ki je potrebna za oddajo na eDavke. CSV datoteko odprete in si jo shranite na poljubno mesto na vašem računalniku.

|   |           | idajalca: PRC | D-BIT PRO.4 | 4, storitve d.o.o. |                               |                                              | Dat<br>Stra            | um: 22.3.2021<br>an: 1 |
|---|-----------|---------------|-------------|--------------------|-------------------------------|----------------------------------------------|------------------------|------------------------|
|   |           |               |             | Poročilo o su      | ibvenciji minimaln            | e plače                                      |                        |                        |
|   | _Zap. št. | Davčna št.    | Ime         | Priimek            | Plača<br>brez<br>dodatko<br>v | Mesečni fond ur<br>polnega delovnega<br>časa | Ure<br>rednega<br>dela | Znesek<br>subvencije   |
| 1 | 1         | 81885881      | Tinčika     | Krivec             | 2.032,98                      | 160                                          | 152                    | 47,5                   |
|   |           |               |             |                    |                               |                                              |                        |                        |
|   |           |               |             |                    |                               |                                              |                        |                        |

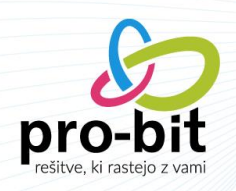

#### 4 OBRAZEC 1-ZAP/M

Prišlo je tudi do sprememb pri poročanju na 1-ZAP/M obrazec. Vse spremembe so opisane v nadaljevanju.

#### Primer 14 (dodan 10. 2. 2021):

Pojasnilo glede pravilnega sporočanja (izpolnjevanja) podatkov o bruto izplačanih plačah za mesec, za katerega se poroča (polje AOP 001), najnižji bruto izplačani plači (polje AOP 007), številu zaposlenih oseb, ki so prejele plačo na ravni minimalne plače (polje AOP 008), in neto plači (polje AOP 024) na obrazcu ZAP/M, ko je delodajalec (v obdobju od 1. januarja 2021 do 30. junija 2021) za zaposleno osebo, ki izpolnjuje pogoje, upravičen do povračila dela minimalne plače v obliki mesečne subvencije v višini 50 evrov oz. do sorazmernega dela, če je zaposlena oseba imela sklenjeno pogodbo o zaposlitvi s krajšim delovnim časom ali je opravila delo v krajšem delovnem času od polnega.

Če je delodajalec upravičen do povračila dela minimalne plače v obliki mesečne subvencije, na obrazcu ZAP/M sporoča podatke le za tisti del izplačila plače, ki se izplača v breme (iz sredstev) delodajalca. Znesek povračila dela minimalne plače v obliki mesečne subvencije se **ne poroča** na obrazcu ZAP/M.

Če je v podjetju zaposlena le 1 oseba, katere plača za polni delovni čas, brez dodatkov, določenih z zakoni in drugimi predpisi ter s kolektivnimi pogodbami, dela plače za delovno uspešnost in plačila za poslovno uspešnost, dogovorjeno s kolektivno pogodbo ali pogodbo o zaposlitvi, ne presega zneska, določenega v skladu z Zakonom o minimalni plači, in je delodajalec zanjo upravičen do povračila dela minimalne plače v obliki mesečne subvencije, se v polje AOP 001 obrazca ZAP/M vnese znesek bruto plače (vključno z morebitnimi dodatki, določenimi z zakoni in drugimi predpisi ter s kolektivnimi pogodbami, delom plače za delovno uspešnost in plačilom za poslovno uspešnost) za mesec, za katerega se poroča, zmanjšan za višino zneska mesečne subvencije minimalne plače (tj. za 50 EUR oz. za sorazmerni del).

V polje AOP 007 se vnese znesek najnižje bruto izplačane plače, zmanjšan za višino zneska mesečne subvencije minimalne plače, preračunan na polni delovni čas (v primeru, da zaposlena oseba ni prejela nobenih dodatkov, dela plače za

delovno uspešnost ali plačila za poslovno uspešnost, se vnese znesek minimalne plače, zmanjšan za višino zneska mesečne subvencije minimalne plače).

V polje AOP 008 se vnese 1 zaposlena oseba, ki je prejela plačo na ravni minimalne plače, <u>vendar zgolj v primeru</u>, če ta oseba ni prejela nobenih dodatkov, dela plače za delovno uspešnost ali plačila za poslovno uspešnost; če je prejela tudi katerega od teh izplačil, se v polje vnese vrednost 0.

Znesek bruto plače, ki je poročan v polju **AOP 001, predstavlja osnovo za izračun neto plače**, ki se poroča v polju **AOP 024**.

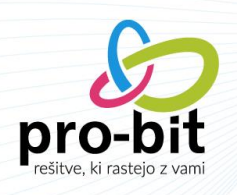

Programsko se bodo vrednosti na 1ZAP/M pravilno izpisale, vi morate biti samo pozorni, da imate na postavki **Subvencija minimalne plače**, izbrano pravilno vrsto, v polju 1zap/m – subvencija minimalne plače (glej sliko spodaj).

| lent                           |               |         | Naziv                        |                                |      | Odstotek           |                  |
|--------------------------------|---------------|---------|------------------------------|--------------------------------|------|--------------------|------------------|
| 998                            |               |         | Subvencija minimalne plače   |                                | .00  |                    | 100,00           |
| elja od                        | Velja do      |         | Razmerje                     |                                |      | Vrsta              |                  |
| 01.03.2021                     | <b>m</b>      | <b></b> |                              |                                | :=   | 02 Pomožna         | <i>I</i> =       |
| rsta postavke                  |               |         | Izpis na plačilni listi      |                                |      | Skupina postavke   |                  |
| 01 Postavka                    |               | # ≡     | 02 Se ne izpiše              |                                | ∥ ⊞  |                    | =                |
| kupina za zbirno kuverto       |               |         | Razlog zadržanosti           |                                |      | Oznaka zadržanosti |                  |
|                                |               | 12      |                              |                                | =    |                    | =                |
| dstotek osnove glede na razlog |               |         | 1-zap/m                      |                                |      |                    |                  |
|                                |               |         | 5 Subvencija minimalne plače |                                | // Ⅲ |                    |                  |
| Za vse delavce                 | Razdeli po DM |         | Gre v fond ur                | Gre v osnovo preteklega meseca |      | Brez virmana No    | ormirane ure REK |
| Brez oprostitve prispevkov     | Aktiven       |         |                              |                                |      |                    |                  |
|                                |               |         |                              |                                |      |                    |                  |

### 5 ODDAJA VLOGE ZA SUBVENCIJO MINIMALNE PLAČE NA E-DAVKE

Datoteko csv, ki jo boste izvozili iz programa plače pro.3 boste oddali na e-davke. Postopek je enak kot da oddajate nov dokument.

| 🥝 Davki               | <b>•</b>                    |                         |                    |
|-----------------------|-----------------------------|-------------------------|--------------------|
| DRŽAVNI DAVČNI PORTAL | Prva stran                  | Namizje                 | Mobilna aplikacija |
| Dokumenti             | <ul> <li>✓ / Na</li> </ul>  | mizje                   |                    |
| Prejeti dokumenti     | ► Oddai                     | a novega dokumenta      |                    |
| Vpogledi              | <ul> <li>Stority</li> </ul> | e izmenjave podatko     | v                  |
| Podatki o zavezancu   | <ul> <li>eVroča</li> </ul>  | inje obvestila (Število | o neprebranih (0)) |

Poiščete dokument NF-SubMP v rubriki Ostale vloge.

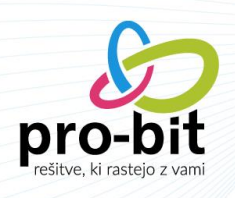

| ⊖ Ostale vloge    |                                                                                |
|-------------------|--------------------------------------------------------------------------------|
| NF-PrevZav        | Vloga za preverjanje podatkov o davčnih zavezancih                             |
| NF-LD             | Lastni dokument                                                                |
| NF-OdIPS          | Vloga za odlog oziroma obročno plačilo davka v primeru hujše gospodarske škode |
| NF-OdlZav         | Vloga za odlog oziroma obročno plačilo davka z zavarovanjem                    |
| NF-Upnik          | Prijava neplačanih računov, ki niso bili prijavljeni v OVP, s strani upnikov   |
| NF-VKRPotrdilo    | Potrjevanje vezane knjige računov                                              |
| NF-PorObv         | Naročilo potrdila o poravnanih obveznostih/obvestila o dolgu                   |
| NF-PreObr         | Naročilo potrdila o predloženih obračunih                                      |
| NF-Raz-FURS       | Vloga za razkritje FURS                                                        |
| NF-COVID19Vracilo | Izjava o vračilu prejetih upravičenj                                           |
| DAC6              | Čezmejni aranžma/razkritje                                                     |
| NF-IzjavaNFS      | Izjava za delno povračilo nekritih fiksnih stroškov                            |
| NF-HitriTesti     | Izjava za izplačilo pomoči za teste na virus SARS-CoV-2                        |
| NF-KrizniDod      | Izjava o izplačilu kriznega dodatka                                            |
| NF-SubMP          | lzjava za povračilo dela minimalne plače v obliki mesečne subvencije           |

Izberete obdobje za katerega vlogo za subvencijo minimalne plače oddajate.

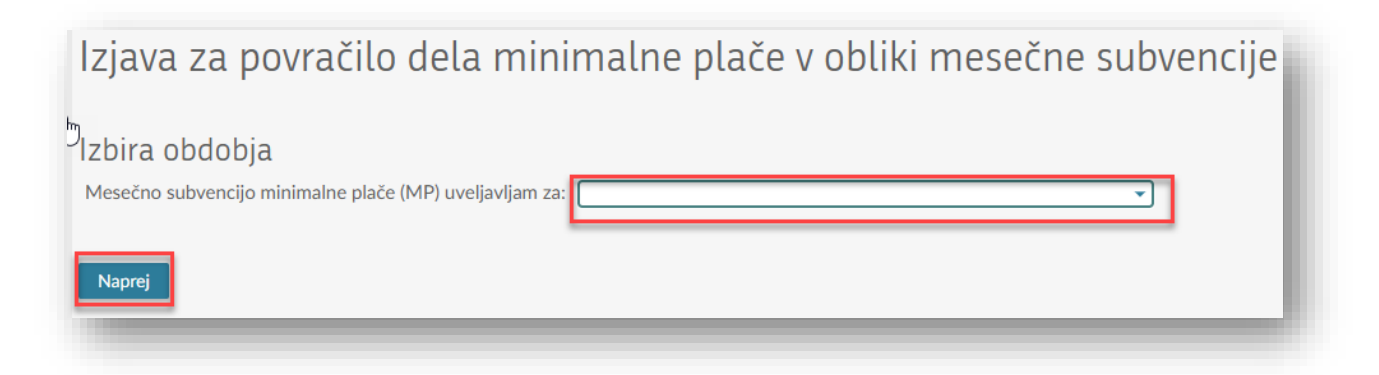

Vpišete telefonsko številko kontaktne osebe in izberete datoteko csv, ki ste jo pripravili iz programa plače.

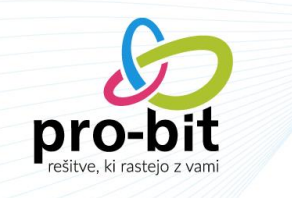

| izjava za                                                                            | povračilo                                                                                             | dela minimalne                                                                                                    | plače v obliki meseč                                                        | čne subvencije                                     |                          |                       |
|--------------------------------------------------------------------------------------|----------------------------------------------------------------------------------------------------|----------------------------------------------------------------------------------------------------|-----------------------------------------------------------------------------|----------------------------------------------------|--------------------------|-----------------------|
| Za obdobje 02.202<br>Vrsta dokumenta (                                               | 21<br>O                                                                                               |                                                                                                    |                                                                             |                                                    |                          |                       |
| Podatki o zavezanc                                                                   | u                                                                                                    |                                                                                                    |                                                                             |                                                    |                          |                       |
| Naziv / Ime in priim                                                                 | nek PRO-BIT PROGRA                                                                                    | MSKA OPREMA D.O.O.                                                                                                    |                                                                             |                                                    |                          |                       |
| Davčna številka                                                                      | 99991306                                                                                              |                                                                                                    |                                                                             |                                                    |                          |                       |
| Telefonska številka                                                                  |                                                                                                    |                                                                                                    |                                                                             |                                                    |                          |                       |
| V skladu z 29. člen<br>Zakonom o minima<br>Izjavljam, da izplač<br>Mesečno subvencij | iom Zakona o dodatn<br>alni plači, in uveljavlja<br>čana plača izpolnjuje p<br>jo minimalne plače (MP | ih ukrepih za omilitev posledic CC<br>um povračilo dela minimalne plače<br>oogoje določene v 29. členu ZDUG<br>uveljavljam za: | JVID-19 (ZDUOP), obvešćam Finančno u<br>v obliki mesečne subvencije.<br>⊃P. | ravo Republike Slovenije o obračunu in izplačilu p | slače zaposlenemu/zapos  | lenim, ki ne dosega z |
| Iskanje Vrstica                                                                      | npr. 1,2,34,40,                                                                                       | Davčna številka                                                                                                    | Ime in priimek                                                              | Najdi 1 / 1                                        |                          |                       |
| # Davčna številka                                                                    | Ime                                                                                                   | Priimek                                                                                                    | Plača brez dodatkov                                                         | Mesečni fond ur polnega delovnega časa             | Ure rednega dela         | Znesek subvencije     |
|                                                                                      |                                                                                                    |                                                                                                    |                                                                             |                                                    |                          |                       |
| 1                                                                                    | 2                                                                                                    | 3                                                                                                    | 4                                                                           | 5                                                  | 6                        | 7                     |
| 1                                                                                    | 2                                                                                                    | 3                                                                                                    | 4                                                                           | 5                                                  | 6                        | 7                     |
| 1                                                                                    | 2                                                                                                    | 3                                                                                                    | 4                                                                           | 5                                                  | 6<br>Skupaj subvencija N | 7<br>IP               |
| 1<br>1<br>Izvoz v CSV                                                                | 2                                                                                                    | 3                                                                                                    | 4                                                                           | 5                                                  | 6<br>Skupaj subvencija N | 7<br>IP               |
| 1<br>1<br>Izvoz v CSV<br>Uvoz podatkov                                               | 2<br>/ zaposlenih                                                                                     | 3                                                                                                    | 4                                                                           | 5                                                  | 6<br>Skupaj subvencija N | 7<br>IP               |

Izberete transakcijski račun na katerega želite, da se vam povrne subvencija.

| Izvoz v CSV                                                                                                    | l |
|----------------------------------------------------------------------------------------------------|---|
| Uvoz podatkov zaposlenih                                                                                                 | I |
| Datoteka Izbira datoteke                                                                                                 | l |
| Uvozi CSV Struktura CSV (2)                                                                                              | l |
| Z uvozom CSV datoteke bodo trenutno vneseni podatki zaposlenih odstranjeni in nadomeščeni s podatki iz uvožene datoteke. | ł |
| Nakazilo sredstev naj se izved sna račun<br>asten transakcijski račun                                                    |   |

Uvozite izbrano datoteko.

| oro-bit                                      |               |  |
|----------------------------------------------|---------------|--|
| Uvoz podatkov zapo                           | lenih         |  |
| Datoteka Izbira datot<br>Uvozi CSV Struktura | ke 🗟<br>CSV 🎯 |  |

V kolikor boste nato izbrali Izračun, se vam bo znesek subvencije ponovno izračunal in se lahko zgodi, da bo drugačen kot uvožen znesek. Z izračunom se bodo zneski tudi sešteli in pridobili boste podatek o skupnem znesku subvencije.